# Addendum note au dossier Oacis

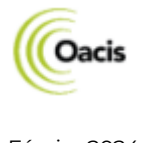

### Pourquoi ajouter un addendum?

Conformément à la Loi sur l'accès à l'information, le CIUSSS-EMTL a l'obligation de s'assurer que les documents faisant partie d'un dossier ne soient pas altérés. Ainsi, lorsqu'un document est intégré au dossier clinique informatisé (DCI OACIS), il ne peut être ni retiré ni modifié. Pour connaître les règles et balises à ce sujet, consulter l'annexe I, de la procédure de l'Addendum. <u>https://intranetcemtl.cemtl.rtss.qc.ca/fileadmin/intranet/soins-</u>

services/sp/archives/Archives/Procedure\_-\_Addendum\_2024\_V5\_1.pdf

#### Rappel, seul l'auteur de la note peut effectuer un addendum à une note déjà signée.

#### Pour consulter un addendum

- Sélectionnez le dossier pour lequel vous souhaitez consulter l'addendum.
   Nom DDN Âge Sexe Endroit MD Départ Type Dossier Décès Groupe
  TEST TEST 1956-12-12 65 Ass F
- Cliquez sur l'icône du Visualiseur de documents. 📔
- Sélectionnez le document que vous souhaitez consulter. L'addendum est toujours placé à la dernière page du document.

Un document qui contient un *addendum* est facilement repérable, car il est identifié dans la première colonne, par une page blanche et un cadenas bleuté.

| BAN      | IANA, TEST   19        |         |                        |    |               |
|----------|------------------------|---------|------------------------|----|---------------|
| <b>_</b> | Date du doc $\nabla$ 🕁 | Code 🕂  | Type de document       | -Þ | Spécialité de |
|          | -                      | M.      | K.                     |    | N.            |
| B.       | 2024-02-06             | HMR0215 | Notes professionnelles |    | PNEUMO NOU    |

## Créer un addendum

Pour créer un *addendum*, répéter les étapes précédentes, mais plutôt que d'ouvrir le document :

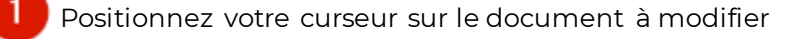

Effectuez un clic droit de la souris

Sélectionnez Ajouter l'addendum

|   | BANANA, TEST   19              | 89-04-11   |    |                                  |                                    |         |          |  |  |
|---|--------------------------------|------------|----|----------------------------------|------------------------------------|---------|----------|--|--|
| 1 | Date d'admissi Þ Date du d 🖉 Þ |            |    | Type de document 🕒 Spécialité de |                                    |         |          |  |  |
|   | -                              | - 2        | -  | Clic dro                         | oit de la s                        | ouris 🛛 |          |  |  |
| 1 | 2015-05-05                     | 2015-05-12 | Su | A                                | to Jack                            | 0       | UC (UMD) |  |  |
| - | 2015-05-05                     | 2015-05-12 | N  | Afficher                         |                                    |         |          |  |  |
|   | 2015-05-05                     | 2015-05-19 | Su | Affich                           | Afficher dans une nouvelle fenêtre |         |          |  |  |
|   |                                | 2020-01-08 | Ré | Editer                           | Editer                             |         |          |  |  |
|   |                                | 2020-01-08 | Ré | Anno                             | ter                                |         |          |  |  |
|   | 2021-07-28                     | 2022-02-01 | Ng | 3 Ajout                          | Ajouter addendum                   |         |          |  |  |

Une page blanche apparaîtra à l'écran.

• Rédigez votre note.

Nous vous demandons au début de la rédaction de l'addendum d'inscrire le nom et prénom de l'usager ainsi que son numéro de dossier afin de bien identifier cette page blanche contextuelle qui s'ouvre pour rédiger votre note.

Une fois votre note rédigée, plusieurs options s'offrent à vous. Ces options sont détaillées à la page suivante.

# Addendum note au dossier Oacis

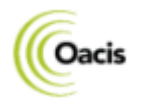

Février 2024

La bonne pratique est que l'utilisateur rédige et signe rapidement sa note afin qu'elle soit rapidement visible aux autres intervenants de l'établissement et ainsi éviter les notes incomplètes au dossier de l'usager.

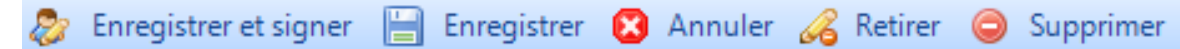

# • Enregistrer et signer

Complète une note définitivement. Est visible pour les autres utilisateurs. La signature s'inscrit automatiquement à la fin de la note, ainsi que la date. **UNIQUE OPTION À UTILISER** 

# • Enregistrer

Enregistre un brouillon. Une note enregistrée n'est pas visible pour les autres utilisateurs. **OPTION À ÉVITER** 

Annuler

Ferme l'addendum, s'il y a erreur sur le patient ou si l'utilisateur change d'idée.

# Modifier une note enregistrée (brouillon)

Pour retrouver rapidement une note (addendum) précédemment enregistrée.

- Cliquez sur la Boîte de réception au bas de la page 📊
- Sélectionnez Addenda en cours
   Boîte de réception
   Addenda en cours (1)
- Poursuivez la rédaction de votre note

Si la *Boîte de réception* ne s'affiche pas, vous pouvez l'ajouter.

🕛 Cliquez sur la double flèche au bas de l'écran 🚪

2 Sélectionnez Ajouter ou Retirer des boutons

3 Cliquez sur la Boîte de sélection

| 5 I |   | -                        | 5      |               |   |                      |     |
|-----|---|--------------------------|--------|---------------|---|----------------------|-----|
|     |   | Ajouter ou retirer des b | outons | 2             |   | Visualiseur de Docum | ent |
| ž   |   |                          |        |               | Â | Boîte de réception   | 3   |
| 1   | 1 | Patient, 36 Documents    |        | Écran Patient |   |                      |     |

Rappel, seul l'auteur de la note peut effectuer un addendum à une note déjà signée.

### Pournousjoindre

Si vous avez besoin d'accompagnement ou d'accès, communiquez avec l'équipe de l'Informatisation clinique du dossier usager.

Téléphone : 514 252-3400, poste 7797

Requête Octopus : https://cemtl.octopus-itsm.com/CreateRequest.aspx

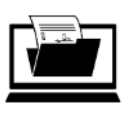

Informatisation du dossier usager